## HITRA NAVODILA ALI PRVA POMOČ ZA PI APLIKACIJO

V Pi aplikacijo ste se vpisali z vašo tel. številko, ali pa s FB računom. Oboje je v redu, aplikacija deluje normalno.

Račun je verificiran, če imate ob kateri koli možnosti vpisa, ZELENO kljukico (profil v Pi "app").

## Gremo po vrsti:

Ko odprete aplikacijo, se vam odpre prva stran. Zgoraj vidite števec Pi-jev, na levi strani zraven, pa imate 3 črtice. Če kliknete te črtice, se vam odpre meni z navigacijo. Pomembo je, da si malo ogledate, kaj vsebuje, si preberete "<u>FAQ</u>" in "<u>White</u> <u>Paper</u>".

Spodaj, na koncu, imate "<u>Profile</u>". Če kliknete nanj, se vam odprejo vaši podatki, spodaj na dnu, pa vidite "<u>Account verification</u>". Tu zadostuje, da imate pri eni izmed možnosti **ZELENO** kljukico.

Profil zaprete tako, da kliknete zgoraj levo puščico in spet ste na prvi strani.

## Sedaj se bomo prestavili na desno stran, prve strani.

Kot vidite, imate 4 navigacijske tipke. Novi uporabniki prve tri cikle samo tri tipke, ker ste brez varnostnega kroga, oziroma ščita. Po treh ciklih, se vam odklene tudi ščit. (to v nadaljevanju)

<u>- "CHAT"-</u> Če kliknete na ikono "chat", se vam odpre nova stran. Spodaj desno, imate v krogu velik plus.

Kliknite na plus in vam odpre "chat-e" v vseh jezikih. Poiščete "chat" po izbiri jezika in kliknete zelen plus. Vrnete se na prejšnjo stran in tam se vam pokaže izbran "chat". Vračate se s klikom, zgoraj levo na puščico.(Vsa obvestila, "piskanje", izklopite zgoraj, – zvonček in v nastavitvah tel., obveščanje Pi "app".)

<u>- ŠČIT-</u> Da se vam odklene ščit, rabite dokončati 3 cikle. Da se vam pokaže ščit, pa morate prvo nekoga dodati v varnostni krog. V varnostni krog, dodajte zaupanja vredne vpise, rabite jih samo 5, da je ščit na 100%, vsa druga dodajanja so brezpredmetna. Kako dodati vaše in zunanje vpise, pa v nadaljevanju.

<u>- VPISI -</u> Če kliknete na ikono dveh "pajacev", se vam odpre stran, v kateri vidite vaše vpise, tako imenovani <u>"Earning Team"</u>. Spodaj levo pa imate vijola gumb z napisom "INVITE". Tu lahko povabite k vpisu vaše prijatelje (Pošljete povabilo).

<u>- ZELENA STRELA -</u> Če kliknete na zeleno strelo, se vam odpre nova stran z različnimi operacijami.

Za vas, na začetku je najbolj pomembna ikona z napisom "**EDIT SECURITY CIRCLE**".

Tu vam bomo podali navodila za prvo dodajanje vpisov, ko se vam odklene ščit po treh ciklih:

Klik na zeleno puščico, nato "EDIT SECURITY CIRCLE" in kliknite pri vpisani osebi "ADD".

Navodila za dodajanje vaših vpisov, ko imate že odklenjen ščit: klik na ščit, nato "add an existing pi user" in potrdite osebo z "add"

<u>Navodila za dodajanje zunanjih vpisov:</u> oseba mora biti vpisan v Pi "app" s tel. št. Pridobljeno št. vpišite v svoj tel. imenik, obvezno z +386...in jo shranite. Kliknite ščit, nato "add from contacts". Odpre vam imenik, poiščete kontakt in kliknite za dodajanje.

(Lahko se pojavijo težave, če je tel. št. shranjena s presledki. Najlažja rešitev je, da tel. št. pošljete na aplikacijo "WhatsApp" brez presledkov in jo od tam shranite med kontakte. Številko vam sicer pokaže s presledki, vendar jo shrani brez.)

•

Hvala za zaupanje Vaša ekipa Pi Slovenije.